# Contents

| 1 | HOW TO LOGIN – ENOC ISUPPLIER PORTAL | 2   |
|---|--------------------------------------|-----|
| 2 | HOW TO CHANGE EXISTING PASSWORD      | 3   |
| 3 | HOW TO UPDATE – TRADE LICENSE        | 4   |
| 4 | HOW TO UPDATE - PROFILE              | 7   |
| 5 | HOW TO RESPOND – RFI / RFQ           | .11 |

# 1 HOW TO LOGIN – ENOC ISUPPLIER PORTAL

- 1. <u>https://isup.enoc.com/</u>
- 2. If you already know your user name and password, please type them and click on log in.
- 3. If you don't have your login details, please click on login assistance.

|   | *User Name (<br>(ecomple: michael.james.smith)<br>*Password<br>(ecomple: 4/099/22)<br>Login Cancel<br>Login Cancel |
|---|----------------------------------------------------------------------------------------------------|
|   | Accessibility None                                                                                                 |
| ~ |                                                                                                    |

- 4. If you forgot your password, directly type your user name in the field and click forgot password. Email should reach your inbox within 10 15 minutes containing URL to create new password.
- 5. If you can't remember your user name, enter your email address and an email should reach you containing your user name within 10 15 minutes.

| ogin Assistance                                        |                                                                  |
|--------------------------------------------------------|------------------------------------------------------------------|
| Indicates required field                               |                                                                  |
| Forgot Password                                        |                                                                  |
| Enter your user name, instructions for ho<br>User Name | w to reset your password will be emailed to you. Forgot Password |
| Forgot User Name                                       |                                                                  |
| Enter the email address associated with y              | our account, your user name will be emailed to you.              |
| Email                                                  | Forgot User Name                                                 |
| (Example: first lastitudoma)                           | n.com)                                                           |

# 2 HOW TO CHANGE EXISTING PASSWORD

1. Logon using Account Login details received by email.

| ORACLE |                                                                                                 |  |  |
|--------|-------------------------------------------------------------------------------------------------|--|--|
|        | *User Name<br>(example: michael.james.smith)<br>*Password<br>(example: 4u99v23)<br>Login Cancel |  |  |
|        | Login Assistance Accessibility None                                                             |  |  |

2. Enter Current and New Password and Click Submit button

| ORACLE                     |                         |                                              |
|----------------------------|-------------------------|----------------------------------------------|
| Change Password            |                         |                                              |
|                            | * Current Password      |                                              |
|                            | * New Password          |                                              |
|                            | * Re-enter New Password |                                              |
|                            |                         | Password must be at least 8 characters long. |
|                            |                         | Submit Cancel                                |
| * Indicates required field |                         |                                              |

### 3. You will be directed to the Home Page

| Oracle Applications Home Page                                                                                  |                          |                |           |                                            |
|----------------------------------------------------------------------------------------------------|--------------------------|----------------|-----------|--------------------------------------------|
| Worklist                                                                                                    |                          |                |           | Favorites                                  |
| WURRIST                                                                                                    |                          |                |           |                                            |
|                                                                                                    |                          |                | Full List | You have not selected any favorites. Plea  |
| From                                                                                                    |                          | Subject        | Sent      | "Personalize" button to set up your favori |
| There are no notifications in this view.                                                                       |                          |                |           |                                            |
| ✓ TIP <u>Vacation Rules</u> - Redirect of auto-respon<br>✓ TIP <u>Worklist Access</u> - Specify which users ca | n view and act upon your | notifications. |           |                                            |
| Navigator                                                                                                    |                          |                |           |                                            |
|                                                                                                    |                          | Personalize    | •         |                                            |
| Sourcing Supplier<br>Sourcing Supplier<br>Supplier Profile & User Manager                                      | Please select a responsi | bility.        |           |                                            |

### 3 **HOW TO UPDATE – TRADE LICENSE**

# **Overall two required changes:**

- 1. Change Trade License expiry date in profile.
- 2. Attach copy of renewed Trade License.

Step by step Manual: 1- Logon <u>isup.enoc.com</u> using Account Login details

| *User Name    |                                |
|---------------|--------------------------------|
| *Password     | (example: michael.james.smith) |
|               | (example: 4u99v23)             |
|               | Login Assistance               |
| Accessibility | None <b>T</b>                  |
|               |                                |

### 2- Select Supplier Profile & User Manager

| Oracle Applications Home Page                     |                                       |             |           |
|---------------------------------------------------|---------------------------------------|-------------|-----------|
|                                                   |                                       |             |           |
| Worklist                                          |                                       |             |           |
|                                                   |                                       |             |           |
|                                                   |                                       |             | Full List |
| From                                              |                                       | Subject     | Sent      |
| There are no notifications in this view.          |                                       |             |           |
| TIP Vacation Rules - Redirect or auto-respondence | d to notifications.                   |             |           |
| TIP Worklist Access - Specify which users car     | view and act upon your notifications. |             |           |
|                                                   |                                       |             |           |
|                                                   |                                       |             |           |
| Navigator                                         |                                       |             |           |
|                                                   |                                       |             |           |
|                                                   |                                       | Personalize |           |
| iSupplier Portal Full Access                      | Supplier Profile & User Manage        | r           |           |
| Sourcing Supplier                                 | Supplier Details                      |             |           |
| 🛅 Supplier Profile & User Manager                 |                                       |             |           |
|                                                   |                                       |             |           |

Important Note: if your screen has below two responsibilities only It means that your user ID is not authorized to perform changes in the profile. You may contact us on below and request authorization. <u>vendor.registration@enoc.com</u>

| racle Applications Home Page                                                                                                    |                                 |             |           |
|----------------------------------------------------------------------------------------------------|---------------------------------|-------------|-----------|
| Norklist                                                                                                    |                                 |             |           |
|                                                                                                    |                                 |             | Full List |
| om                                                                                                    |                                 | Subject     | Sent      |
| nere are no notifications in this view.                                                                                                    |                                 |             |           |
| TIP <u>Vacation Rules</u> - Redirect or auto-respond to notifications.<br>TIP <u>Worklist Access</u> - Specify which users can view and act upon | your notifications.             |             |           |
| Vavigator                                                                                                    |                                 |             |           |
|                                                                                                    |                                 | Personalize |           |
| iSupplier Portal Full Access           Sourcing Supplier                                                                                         | Please select a responsibility. |             |           |

### 3- General region, click Add Attachment button to submit any documents

| Supplier Administration                                                                                                    | n                             |                                                                                             |                     |                 |                     |                                            |                                           |        |
|----------------------------------------------------------------------------------------------------|-------------------------------|---------------------------------------------------------------------------------------------|---------------------|-----------------|---------------------|--------------------------------------------|-------------------------------------------|--------|
| <ul> <li>General</li> <li>Company Profile         <ul> <li>Organization</li> <li>Address Book</li> <li>Contact</li> </ul> </li> </ul> | General<br>Pare               | Organization Name<br>Supplier Number<br>Alias<br>arent Supplier Name<br>ent Supplier Number | CONVERSION<br>46853 | SUPPLIER        | Tax Re<br>Country o | DUNS<br>egistration<br>Taxp<br>of Tax Regi | Number<br>Number<br>bayer ID<br>istration |        |
| <ul> <li>Business</li> <li>Classifications</li> <li>Product &amp;</li> </ul>                                                          | Attachments<br>Search         |                                                                                             |                     |                 |                     |                                            |                                           |        |
| Services<br>Banking Details<br>Payment &<br>Invoicing<br>Surveys                                                                      | Note that the search<br>Title | is case insensitive<br>Options                                                              | Go                  |                 |                     |                                            |                                           |        |
|                                                                                                    | Add Attachment                | Type Description                                                                            | Category            | Last Updated By | Last Updated        | Usage                                      | Update                                    | Delete |
|                                                                                                    | No results found.             |                                                                                             |                     |                 |                     |                                            |                                           |        |

### 4- Update Business Classification region, update your trade license expiry date and click Save

### Button.

Hint: only one Trade License to be attached which matched existing Trade License numbed recorded in the profile

### Note: Please ensure attaching Soft Copy of your renewed Trade License (refer point 3).

| General                                        | Business Classifications                                                                                                    |                        |               |                     |                     |                 |  |  |
|------------------------------------------------|----------------------------------------------------------------------------------------------------|------------------------|---------------|---------------------|---------------------|-----------------|--|--|
| Company Profile                                | any Profile                                                                                                    |                        |               |                     |                     |                 |  |  |
| • Organization                                 | TIP SUBMIT COPY OF YOUR TRADE LICENSE AS ATTACHMENT IN THE GENERAL REGION, YOUR REQUEST WILL GET REJECTED IF TRADE LICENSE IS NOT ATTACHED. |                        |               |                     |                     |                 |  |  |
| <ul> <li>Address Book</li> </ul>               | ook Certification                                                                                                    |                        |               |                     |                     |                 |  |  |
| <ul> <li>Contact</li> <li>Directory</li> </ul> |                                                                                                    |                        |               |                     |                     |                 |  |  |
| • Business                                     | I certify that I have reviewed the classification below an                                                                                  | a they are current and | accurate.     |                     |                     |                 |  |  |
| Classifications                                | Last Certified 12-Apr- By ENOCGPC<br>2016 PROC                                                                                              |                        |               |                     |                     |                 |  |  |
| <ul> <li>Product &amp;</li> </ul>              | 2010 1100                                                                                                    |                        |               |                     |                     |                 |  |  |
| <ul> <li>Banking Details</li> </ul>            | ✓ TIP Date format example: 17-Oct-2016                                                                                                    | A P b.l.               | Manufac Trees | Cashillanda Marahan | Cardifician America | E-latin D-t-    |  |  |
| <ul> <li>Surveys</li> </ul>                    |                                                                                                    | Applicable             | Minoricy Type | Certificate Number  | Certifying Agency   | Expiration Date |  |  |
|                                                | Trade License                                                                                                    |                        |               |                     |                     |                 |  |  |
|                                                | ) Trade License - Abu Dhabi                                                                                                    |                        |               |                     |                     |                 |  |  |
|                                                | Trade License - Ajman                                                                                                    |                        |               |                     |                     |                 |  |  |
|                                                | Trade License - Dubai                                                                                                    | $\checkmark$           |               | 55454               |                     | 08-Jun-2015     |  |  |
|                                                | Trade License - Fujairah                                                                                                    |                        |               |                     |                     |                 |  |  |
|                                                | Trade License - Other                                                                                                    |                        |               |                     |                     |                 |  |  |
|                                                | Trade License - Ras Business Classification Table                                                                                           |                        |               |                     |                     |                 |  |  |
|                                                | Trade License - Sharjah                                                                                                    |                        |               |                     |                     |                 |  |  |
|                                                |                                                                                                    |                        |               |                     |                     |                 |  |  |

Supplier Administration Home Logout Preferences Help

# 4 HOW TO UPDATE - PROFILE

# 1- Select Supplier Profile & User Manager

| Oracle Applications Home Page                                                                                                    |                                       |             |           |
|----------------------------------------------------------------------------------------------------|---------------------------------------|-------------|-----------|
|                                                                                                    |                                       |             |           |
| Worklist                                                                                                    |                                       |             |           |
|                                                                                                    |                                       |             | Full List |
| From                                                                                                    |                                       | Subject     | Sent      |
| There are no notifications in this view.                                                                                               |                                       |             |           |
| <b>TIP</b> <u>Worklist Access</u> - Specify which users can                                                                            | view and act upon your notifications. |             |           |
| Navigator                                                                                                    |                                       |             |           |
|                                                                                                    |                                       | Personalize |           |
| <ul> <li><u>iSupplier Portal Full Access</u></li> <li><u>Sourcing Supplier</u></li> <li>Supplier Profile &amp; User Manager</li> </ul> | Supplier Profile & User Manager       | r           |           |

## 2- General region, click Add Attachment button to submit any documents

| Supplier Administration                                                                   | n                                                                       |                                                               |                     |                 |              |                            |                              |        |  |  |
|-------------------------------------------------------------------------------------------|-------------------------------------------------------------------------|---------------------------------------------------------------|---------------------|-----------------|--------------|----------------------------|------------------------------|--------|--|--|
| <ul> <li>General</li> <li>Company Profile</li> <li>Organization</li> </ul>                | General                                                                 | Organization Name<br>Supplier Number<br>Alias                 | CONVERSION<br>46853 | SUPPLIER        | Tax Re       | DUNS<br>egistration<br>Tax | Number<br>Number<br>naver ID |        |  |  |
| <ul> <li>Address Book</li> <li>Contact</li> <li>Directory</li> </ul>                      | Parent Supplier Name Country of Tax Registration Parent Supplier Number |                                                               |                     |                 |              |                            |                              |        |  |  |
| Business     Classifications                                                              | Attachments                                                             |                                                               |                     |                 |              | -                          | -                            | -      |  |  |
| Services                                                                                  | Search                                                                  |                                                               |                     |                 |              |                            |                              |        |  |  |
| <ul> <li>Banking Details</li> <li>Payment &amp;<br/>Invoicing</li> <li>Surveys</li> </ul> | Note that the search<br>Title                                           | Note that the search is case insensitive       Title       Go |                     |                 |              |                            |                              |        |  |  |
|                                                                                           | Add Attachment                                                          |                                                               |                     |                 |              |                            |                              |        |  |  |
|                                                                                           | Title                                                                   | Type Description                                              | a Category          | Last Updated By | Last Updated | Usage                      | Update                       | Delete |  |  |
|                                                                                           | No results found.                                                       |                                                               |                     |                 |              |                            |                              |        |  |  |

3- Organization region, enter the company details if applicable and click SAVE button

| Organization       |            |    |                       |   |        |      |
|--------------------|------------|----|-----------------------|---|--------|------|
|                    |            |    |                       |   | Cancel | Save |
| D-U-N-S Number     | EEEE/45678 |    | Chief Executive Name  |   |        |      |
| Legal Structure    | L          | 9  | Chief Executive Title |   |        |      |
| Principal Name     |            |    |                       |   |        |      |
| Year Established   | 1900       |    | Principal Title       |   |        |      |
| Incorporation Year |            |    |                       |   |        |      |
| Control Year       |            |    |                       |   |        |      |
| Mission Statement  |            |    |                       |   |        |      |
|                    |            |    |                       |   |        |      |
|                    |            | 11 |                       |   |        |      |
| Total Employees    |            |    |                       |   |        |      |
|                    |            |    |                       |   |        |      |
| Organization       | Total      |    | Corporate Total       |   |        |      |
| Organization Total | Туре 💌     |    | Corporate Total Type  | T |        |      |

### 4- Address region, Click Update or Create Button and Click Save

| Supplier Administration: Address Book > |                                                                       |                                                                         |                                                 |                           |
|-----------------------------------------|-----------------------------------------------------------------------|-------------------------------------------------------------------------|-------------------------------------------------|---------------------------|
| Create Address                          |                                                                       |                                                                         |                                                 |                           |
| * Indicates required field              |                                                                       |                                                                         |                                                 | Cancel Save               |
| Supplier Nar                            | me CONVERSION SUPPLIER                                                | Supplier Number                                                         | 46853                                           |                           |
| * Address Name                          |                                                                       | Phone Area Code                                                         |                                                 |                           |
| Country                                 | United Arab Emirates                                                  | Phone Number                                                            |                                                 |                           |
| * Address Line 1                        |                                                                       | Fax Area Code                                                           |                                                 |                           |
| Address Line 2                          |                                                                       | Fax Number                                                              |                                                 |                           |
| Address Line 3                          |                                                                       | Email Address                                                           |                                                 | ]                         |
| Address Line 4                          |                                                                       |                                                                         |                                                 |                           |
| * City/Town/Locality                    |                                                                       |                                                                         | Purchasing Address                              |                           |
| County                                  |                                                                       |                                                                         | Payment Address                                 |                           |
| State/Region                            |                                                                       |                                                                         | C RFQ Only Address                              |                           |
| Province                                |                                                                       |                                                                         |                                                 |                           |
| * Postal Code                           |                                                                       |                                                                         |                                                 |                           |
| Note                                    |                                                                       |                                                                         |                                                 |                           |
|                                         |                                                                       |                                                                         |                                                 |                           |
| Note                                    |                                                                       |                                                                         |                                                 |                           |
|                                         |                                                                       |                                                                         |                                                 |                           |
| Include any additonal details about the | address such as the type of address. This will be visible to other bu | vers within your organization as well as to the supplier. Also, include | brief notes to buyer about the change when chan | ging address information. |
|                                         |                                                                       |                                                                         |                                                 |                           |

### 5- Contact Directory region, Click Update or Create Button and click Apply

| Supplier Administration: Contact Directory > |                           |                                 |
|----------------------------------------------|---------------------------|---------------------------------|
| Create Contact                               |                           |                                 |
| * Indicates required field                   |                           | Cance <u>l</u> Apply            |
| Contact Title 🛛 🔻                            | Phone Area Code           |                                 |
| First Name                                   | Phone Number              |                                 |
| Middle Name                                  | Phone Extension           |                                 |
| * Last Name                                  | Alternate Phone Area Code |                                 |
| Alternate Name                               | Alternate Phone Number    |                                 |
| Job Title                                    | Fax Area Code             |                                 |
| Department                                   | Fax Number                |                                 |
| Email Address                                | Inactive Date             |                                 |
| Url                                          |                           | (example: 28-Mar-2016 19:45:00) |

| User Acc | zount                                                             |                  |
|----------|-------------------------------------------------------------------|------------------|
|          | Create User Account for this Contac<br>* Supplier Nam<br>* Usemam |                  |
| User Not | ifications                                                        |                  |
| Respon   | Certification Reminders<br>nsibilities                            |                  |
| Select   | All Select None                                                   |                  |
| Select   | Responsibility                                                    | Application      |
| <b></b>  | iSupplier Portal Full Access                                      | iSupplier Portal |
|          | Sourcing Supplier                                                 | Sourcing         |
|          | Supplier Profile & User Manager                                   | iSupplier Portal |

### 6- Business Classification region, update your trade license details and click Save Button

| General                                                    | Business Classifications                                                                     |              |               |                    |                   |                 |  |  |  |  |  |  |
|------------------------------------------------------------|----------------------------------------------------------------------------------------------|--------------|---------------|--------------------|-------------------|-----------------|--|--|--|--|--|--|
| Company Profile                                            |                                                                                              |              |               |                    |                   | Cancel Save     |  |  |  |  |  |  |
| <ul> <li>Organization</li> </ul>                           |                                                                                              |              |               |                    |                   |                 |  |  |  |  |  |  |
| <ul> <li>Address Book</li> </ul>                           | Certification                                                                                |              |               |                    |                   |                 |  |  |  |  |  |  |
| <ul> <li>Contact<br/>Directory</li> </ul>                  | □ I certify that I have reviewed the classification below and they are current and accurate. |              |               |                    |                   |                 |  |  |  |  |  |  |
| o Business                                                 |                                                                                              |              | ,             |                    |                   |                 |  |  |  |  |  |  |
| Classifications                                            | Last Certified By                                                                            |              |               |                    |                   |                 |  |  |  |  |  |  |
| <ul> <li>Product &amp;</li> </ul>                          | ✓ TIP Date format example: 17-Nov-2015                                                       |              |               |                    |                   |                 |  |  |  |  |  |  |
| Services                                                   | Classification                                                                               | Applicable   | Minority Type | Certificate Number | Certifying Agency | Expiration Date |  |  |  |  |  |  |
| <ul> <li>Banking Details</li> <li>Payment &amp;</li> </ul> | Trade License                                                                                |              |               |                    |                   |                 |  |  |  |  |  |  |
| Invoicing                                                  | Trade License - Abu Dhabi                                                                    |              |               |                    |                   |                 |  |  |  |  |  |  |
| <ul> <li>Surveys</li> </ul>                                | Trade License - Ajman                                                                        |              |               |                    |                   |                 |  |  |  |  |  |  |
|                                                            | Trade License - Dubai                                                                        | $\checkmark$ |               | 5446               |                   | 08-Jun-2015     |  |  |  |  |  |  |
|                                                            | Trade License - Fujairah                                                                     |              |               |                    |                   |                 |  |  |  |  |  |  |
|                                                            | T. J. 1999 Office                                                                            |              |               |                    |                   |                 |  |  |  |  |  |  |

# 7- Product & Services, click *Add* to add additional Product and Services. Select the row and click *Remove* to delete the Product and Services

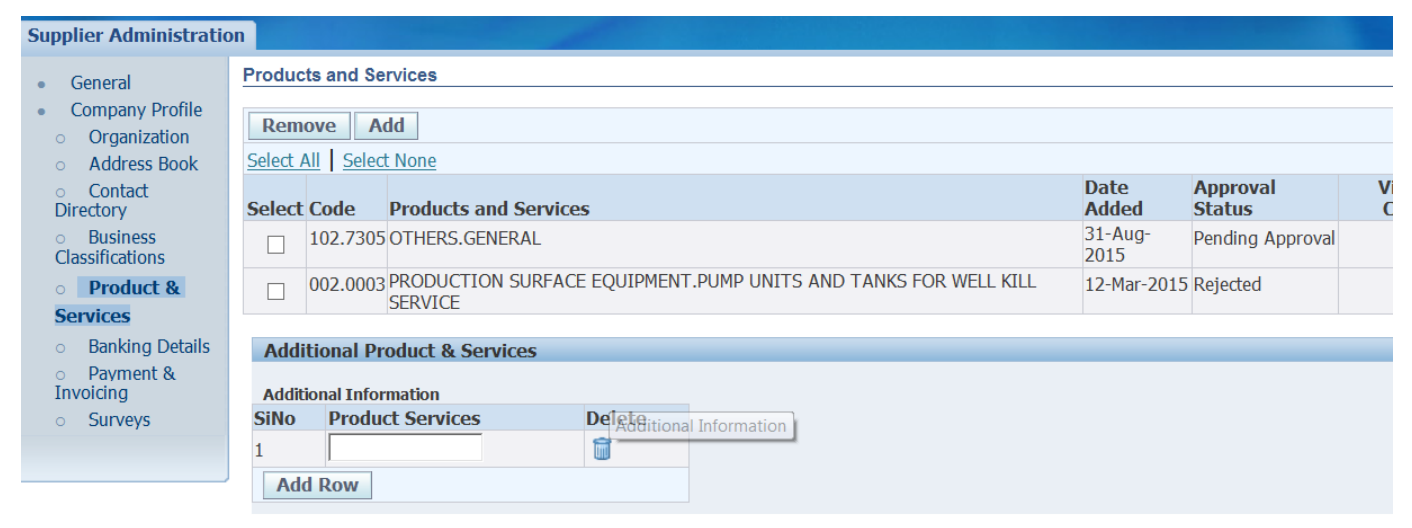

### 8- Banking Details, click Update to modify, click Create to create a new Bank and click Save

| Banking Details                  |              |                           |                  |                      |                |                               |            |            |                          |                   |          |        |
|----------------------------------|--------------|---------------------------|------------------|----------------------|----------------|-------------------------------|------------|------------|--------------------------|-------------------|----------|--------|
| View General Accounts 🔻          | Go           |                           |                  |                      |                |                               |            |            |                          |                   | Cancel   | Save   |
| ✓TIP Date format example:        | 28-Mar-2016  |                           |                  |                      |                |                               |            |            |                          |                   |          |        |
| Add Create                       |              |                           |                  |                      |                |                               |            |            |                          |                   |          |        |
| Details Account Number           | IBAN Curre   | ncy Bank                  | Name             | Start Date           |                | End Date                      |            | Priority   | Increase Priority        | Decrease Priority | Status   | Update |
| + Show 465131345                 |              | ROYA                      | L BANK OF CANADA | 16-Aug-2015          |                |                               |            | 1          | $\bigcirc$               | $\odot$           | Approved | 1      |
|                                  |              |                           |                  |                      |                |                               |            |            |                          |                   |          |        |
|                                  |              |                           |                  |                      |                |                               |            |            |                          |                   |          |        |
| Supplier Administration: Banking | Details >    |                           |                  |                      |                |                               |            |            |                          |                   |          |        |
| Create Bank Account              |              |                           |                  |                      |                |                               |            |            |                          |                   |          |        |
| * Indicates required field       |              |                           |                  |                      |                |                               |            |            |                          |                   | Cancel   | Save   |
|                                  |              |                           | * Country        | United Arab Emira    | ates 🔻         |                               |            |            |                          |                   |          |        |
|                                  |              |                           |                  | Account is use       | d for forei    | gn payments                   |            |            |                          |                   |          |        |
|                                  |              |                           |                  | Account definition r | must include d | bank and branch informati     | on.        |            |                          |                   |          |        |
| Bank                             |              |                           |                  |                      |                | Branch                        |            |            |                          |                   |          |        |
| Existing Bank     New Bank       |              |                           |                  |                      |                | Existing Brance<br>New Branch | h          |            |                          |                   |          |        |
|                                  | Bank Name    |                           | Q                |                      |                |                               |            | Branch Na  | me                       |                   |          |        |
|                                  | Bank Number  |                           |                  |                      |                |                               |            | Branch Num | per l                    |                   |          |        |
| <u>∋ Show Bank Details</u>       |              |                           |                  |                      |                |                               |            | 1          | BIC                      |                   |          |        |
|                                  |              |                           |                  |                      |                | Chave Branch D                | un ha i la | Branch Ty  | rpe ABA 🔻                |                   |          |        |
|                                  |              |                           |                  |                      |                | <u> </u>                      | etans      |            |                          |                   |          |        |
| Bank Account                     |              |                           |                  |                      |                |                               |            |            |                          |                   |          |        |
|                                  |              |                           |                  |                      |                |                               |            |            |                          |                   |          |        |
|                                  |              |                           |                  |                      |                |                               |            |            |                          |                   |          |        |
|                                  | * Accou      | int Number                |                  |                      |                |                               |            |            | Account Name             |                   |          |        |
|                                  | * Accou<br>C | int Number<br>heck Digits |                  |                      |                |                               |            |            | Account Name<br>Currency | T                 |          |        |

# 5 HOW TO RESPOND – RFI / RFQ

Logon using Supplier Account Login details:

| CO Mttp://enocuatebswebl.enoc.com:8060/0A_HT                                   |                                                                                                    | □ ×<br>∩ ★ ☆ |
|--------------------------------------------------------------------------------|----------------------------------------------------------------------------------------------------|--------------|
| File Edit View Favorites Tools Help<br>😪 🔊 Pros 🕥 Orac 🧰 Orac 🙆 Orac 🚑 LIC 🚑 S | Salik 👔 SBI 🗿 Webm 💿 Duba 🏷 Etis 🚺 NBD 🗿 Apps 🗿 CBI 🗿 Duba 🗿 Duba 🗿 Fusi 🗿 GEMS 🗿 GTS 🎒 Kodai 🛛 🧃 Mash 🎒 MeRa 🎱 Or                            | racle        |
| Enterprise                                                                     | e Business Solutions                                                                                                    | -            |
| Personalize Table Layout                                                       | Personalize Stack Loyali<br>Personalize Table Layati (region144)<br>"User Name<br>Password<br>"Password<br>Login Zastance<br>Login Assistance |              |
|                                                                                | Personalize Table Lavour<br>Select a Language:                                                                                                |              |

## Acknowledge RFI/RFQ

Note: You can't submit the quote after the RFI/RFQ close date.

Navigate to 'Sourcing Supplier'→'Sourcing Home Page'

In 'Your Company's Open Invitations' region, find the RFI/RFQ (Negotiation) and click < Negotiation Number> to respond

| ORACL                      | €* Sourcing                                      |         |        | -              |       |                              | <b>†</b> N | avigator 🔻 |             | es 🔻 Home       | Logout | Preference | es Help | Diagnostic | s |
|----------------------------|--------------------------------------------------|---------|--------|----------------|-------|------------------------------|------------|------------|-------------|-----------------|--------|------------|---------|------------|---|
| Negotiations               |                                                  |         |        |                |       |                              |            |            |             |                 |        |            |         |            |   |
| Search Open Negotiatio     | ons Title 👻                                      |         |        | Go             |       |                              |            |            |             |                 |        |            |         |            |   |
| Welcome, alpha.            |                                                  |         |        |                |       |                              |            |            |             |                 |        |            |         |            |   |
| Your Active and Dr         | aft Responses                                    |         |        |                |       |                              |            |            |             |                 |        |            |         |            |   |
| Press Full List to view a  | all your company's respo                         | nses.   |        |                |       |                              |            |            |             | Full List       | t      |            |         |            |   |
| Response Number            | Response Status                                  | Supplie | r Site | Negotiation Nu | ber   | Title                        | Туре       | Time Left  | Monitor     | Unread Messages |        |            |         |            |   |
| 8001                       | Active                                           | DUBAI   |        | 20140045       |       | Construction Bid-TEST        | RFQ        | 0 seconds  | 11111       | Q               |        |            |         |            |   |
| <u>10001</u>               | Active                                           | DUBAI   |        | 20140052       |       | RFI for Construction Project | RFI        | 0 seconds  | III         | <u>Q</u>        |        |            |         |            |   |
| <u>15001</u>               | Active                                           | DUBAI   |        | 20140077       |       | TEST                         | RFQ        | 0 seconds  | 11111       | <u>0</u>        |        |            |         |            |   |
| 12001                      | Active                                           | DUBAI - | ENOC   | 20140065       |       | BPA Contract Agreement       | RFQ        | 0 seconds  | ALC: N      | Q               |        |            |         |            |   |
| <u>9001</u>                | Active                                           | DUBAI   |        | 20140049       |       | Building Contract - 3        | RFQ        | 0 seconds  |             | <u>0</u>        |        |            |         |            |   |
| Your Company's Or          | oen Invitations                                  |         |        |                |       |                              |            |            |             |                 |        |            |         |            |   |
|                            |                                                  |         |        |                |       |                              |            |            |             | Full List       | E .    |            |         |            |   |
| Supplier Site              | Negotiatio                                       | n Numbe | r      |                | Title | 2                            | Тур        | e Ti       | me Left     |                 |        |            |         |            |   |
| DUBAI - EPPCO              | 20140083                                         |         |        |                | Purc  | hase Of Lubes                | RFI        | 19         | days 23 hou | urs             |        |            |         |            |   |
| Quick Links                |                                                  |         |        |                |       |                              |            |            |             |                 |        |            |         |            |   |
| Manage                     | View Responses                                   |         |        |                |       |                              |            |            |             |                 |        |            |         |            |   |
| - Duriña                   |                                                  |         |        |                |       |                              |            |            |             |                 |        |            |         |            |   |
| Deliverables               | <ul> <li>Acuve</li> <li>Discurplified</li> </ul> |         |        |                |       |                              |            |            |             |                 |        |            |         |            |   |
| Personal Informati         | on Awarded                                       |         |        |                |       |                              |            |            |             |                 |        |            |         |            |   |
| - <u>reconditionnation</u> | <ul> <li>Rejected</li> </ul>                     |         |        |                |       |                              |            |            |             |                 |        |            |         |            |   |

In Actions, select 'Acknowledge Participation' to acknowledge your company's participation in the RFI/RFQ

|                                           |                                                                 | ñ Navigator 👻 🗟 Favorites 👻               | Home Logout Preferences Help Diagnostics |
|-------------------------------------------|-----------------------------------------------------------------|-------------------------------------------|------------------------------------------|
| Negotiations                              |                                                                 |                                           |                                          |
| Negotiations >                            |                                                                 |                                           |                                          |
| RFI: 20140083                             |                                                                 |                                           | Actions Acknowledge Participation - Go   |
| Title                                     | Purchase Of Lubes                                               |                                           |                                          |
| Status<br>Time Left                       | Active<br>19 days 22 hours                                      | Open Date                                 | 11-Mar-2014 10:08:36                     |
| Header Lines Controls Contract Terms      | as only at rooms                                                | Cluse blue                                | 31 Mai 2014 09:43:13                     |
| Buyer<br>Response Style<br>Description    | GTS, Mr. ARUN<br>Blind                                          | Even                                      | ENOC Project                             |
| Terms                                     |                                                                 |                                           |                                          |
| Bill-To Address<br>Ship-To Address<br>FOB | DUGAS-LE-ADDRESS<br>INV-DUGAS-DUBAI NATURAL GAS COMPANY LIMITED | Payment Terms<br>Carrier<br>Freight Terms |                                          |
| Currency                                  |                                                                 |                                           |                                          |
| RFI Currency                              | USD                                                             | Price Precision                           | Any                                      |
| Requirements                              |                                                                 |                                           |                                          |
| Details Section                           |                                                                 |                                           |                                          |
| No results found.                         |                                                                 |                                           |                                          |

Select 'Yes' if you have interest to participate in the Bid (OR) 'No' if you are not interested to participate in the Bid.

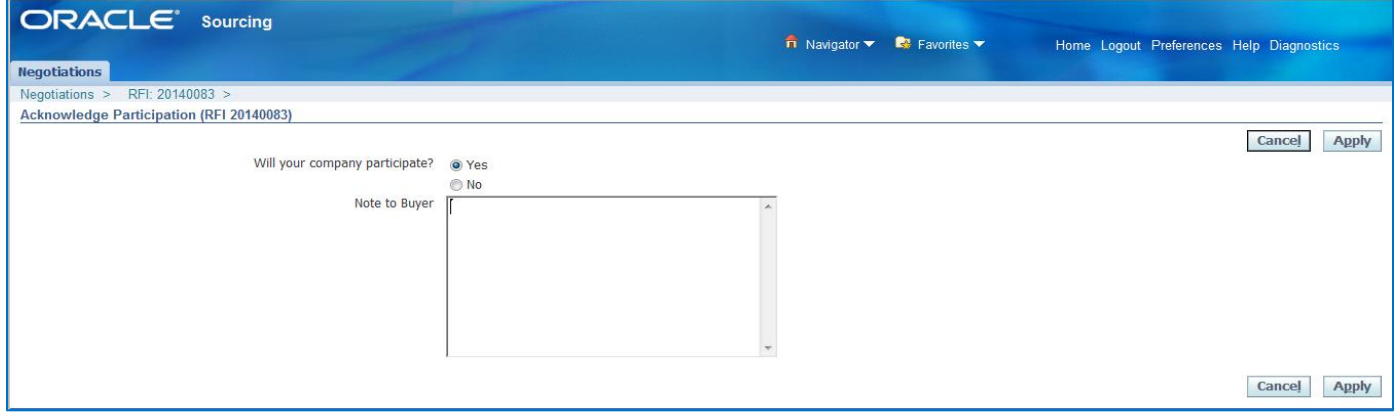

Enter 'Note to Buyer' if you wish to communicate any and click 'Apply'

## **RFQ Response:**

### In Actions, Select 'Create Quote':

| RFQ: 20140 | Lines | Controls | Titi<br>Statu<br>Time Lef<br>Contract Terms | Construction Project<br>Active (Locked)<br>11 days 23 hours                      | Open Date<br>Close Date                   | Actions Create Quote Go<br>13-Mar-2014 10:15:40<br>25-Mar-2014 10:10:01 |
|------------|-------|----------|---------------------------------------------|----------------------------------------------------------------------------------|-------------------------------------------|-------------------------------------------------------------------------|
|            |       |          | Buye<br>Quote Styli<br>Descripti            | GTS, Mr. ARUN<br>Two-Stage RFQ<br>Sealed<br>n Construction Project - Gas Station | Outcome<br>Event<br>Amendment Description | Standard Purchase Order<br>ENOC Project<br>Remove Currencies            |
| Terms      |       |          |                                             |                                                                                  |                                           |                                                                         |
| Currency   | ,     |          | Bill-To Addres<br>Ship-To Addres<br>FO      | BUGAS-LE-ADDRESS<br>SINV-DUGAS-DUBAI NATURAL GAS COMPANY LIMITED<br>3            | Payment Terms<br>Carrier<br>Freight Terms |                                                                         |
|            |       |          | RFQ Curren                                  | τγ USD                                                                           | Price Precision                           | Any                                                                     |

### In Header Tab, Enter 'Quote Valid Until', 'Reference Number' if any and 'Note to Buyer'

| ORACLE                              | Sourcing        |                        |                  |                  |                              |                            |                     |           |
|-------------------------------------|-----------------|------------------------|------------------|------------------|------------------------------|----------------------------|---------------------|-----------|
|                                     |                 |                        |                  |                  | <ul> <li>Navigator</li></ul> | tes V Home Logout Pre      | ferences Help Dia   | gnostics  |
| Negotiations                        |                 |                        |                  |                  |                              |                            |                     |           |
| Negotiations >                      | 204 40007 41    |                        |                  |                  |                              |                            |                     |           |
| Create Quote: 19001 [RFQ            | 20140036,1)     |                        |                  |                  | manufacture provides         |                            | ili para la company | - <u></u> |
|                                     |                 |                        |                  |                  | Cancel Vie                   | w RFQ Quote By Spreadsheet | Save Draft          | Continue  |
|                                     | Title (         | Construction Project   |                  |                  | Time Le                      | ft 11 days 23 hours        |                     |           |
| Manufact Alexand                    | E               | Z Two-Stage RFQ        |                  |                  | Close Dat                    | 0 25-Mar-2014 10:10:01     |                     |           |
| Header Lines                        |                 |                        |                  |                  |                              |                            |                     |           |
| Supplier AL                         | PHA DATA        |                        |                  |                  | Quote Valid Un               | nt [                       |                     |           |
| Supplier Site DU<br>REO Currency US | BAI - EPPCO - P | .O.BOX:8829, KHALED IB | AL WALEED STREET | , 2, AE 8829, AE |                              | (example: 13-Mar-2014)     |                     |           |
| Quote Currency US                   | Ď               |                        |                  |                  | Reference numbe              |                            |                     |           |
| Price Precision An                  | Y               |                        |                  |                  | Note to Buye                 | er [                       |                     |           |
| Attachments                         |                 |                        |                  |                  |                              |                            |                     |           |
| Add Attachment                      |                 |                        |                  |                  |                              |                            |                     |           |
| Title                               | Type            | Description            | Category         | Last Updated By  | Last Updat                   | ed Usage                   | Update              | Delete    |
| No results found.                   |                 |                        |                  |                  |                              |                            |                     |           |
|                                     |                 |                        |                  |                  |                              |                            |                     |           |
| Requirements                        |                 |                        |                  |                  |                              |                            |                     |           |
| Expand All I Collapse All           |                 |                        |                  |                  |                              |                            |                     |           |
| Φ                                   |                 |                        |                  |                  |                              |                            |                     |           |
| Focus Title                         |                 |                        |                  | RFQ Stage Quo    | te Value                     |                            |                     |           |
| Requirements                        |                 |                        |                  |                  |                              |                            |                     |           |
| Constantional De                    | Failer          |                        |                  | Technical        |                              |                            |                     |           |

### Enter your response for the 'Requirements' (if available) in Lines.

| Requirements |                         |           |             |   |  |  |  |  |  |
|--------------|-------------------------|-----------|-------------|---|--|--|--|--|--|
|              |                         |           |             |   |  |  |  |  |  |
| Ex           | Expand All Collapse All |           |             |   |  |  |  |  |  |
|              |                         |           |             |   |  |  |  |  |  |
| Foo          | us Title                | RFQ Stage | Quote Value |   |  |  |  |  |  |
|              | Requirements            |           |             |   |  |  |  |  |  |
|              | Technical               | Technical |             |   |  |  |  |  |  |
|              | Meets Specification     | Technical | Yes         | - |  |  |  |  |  |
|              | Comply Scope of work    | Technical | No          | * |  |  |  |  |  |
|              |                         |           | Yes         | * |  |  |  |  |  |
|              | Meets delivery time     | Technical |             | ~ |  |  |  |  |  |

In Lines Tab, Enter 'Quote Price' for all the lines:

| ORACL                | E <sup>*</sup> Sourcing                              |        |             | Navigator 🔫 🗧 | 🏽 Favorites 🔫                               | Home Logout                                       | Preferences Help Diagnostics    |
|----------------------|------------------------------------------------------|--------|-------------|---------------|---------------------------------------------|---------------------------------------------------|---------------------------------|
| Negotiations         |                                                      |        |             |               |                                             |                                                   |                                 |
| Negotiations >       |                                                      |        |             |               |                                             |                                                   |                                 |
| Create Quote: 35001  | (RFQ 20140166)                                       |        |             |               |                                             |                                                   |                                 |
| Header Lines         | Title Construction Bid-24072014<br>☑ Two-Stage RFQ □ |        |             | Cance         | I View RFQ<br>Time Left 23<br>Close Date 25 | Quote By Spreadsl<br>:55:01<br>-Jul-2014 10:06:34 | eet Save Draft <u>C</u> ontinue |
|                      | RFQ Currency USD<br>Price Precision Any              |        |             |               | Quote Currency US                           | D                                                 |                                 |
| Line                 | Update Ship-To                                       | Rank   | Start Price | Target Price  | Quote Price Unit                            | Target Quantity                                   | Quote Quantity Promised Date    |
| 1 BLIND, SPECTACLE   | INV-DUGAS-DUBAI NATURAL GAS COMPANY LIMITED          | Sealed |             |               | 250 EACH                                    | 12                                                | 12 31-Jul-2014 🔤                |
| Indicates more infor | mation requested. Click the Update icon.             |        |             |               |                                             |                                                   |                                 |
|                      |                                                      |        |             | Cance         | View RFQ                                    | Quote By Spreads                                  | neet Save Draft Continue        |

### Click <Continue>

| ENOC                              | Enter                                                                                   | prise Bu                                                 | siness S                  | Solutions                     | Sourcing                                                                                                    |                |                   |             |
|-----------------------------------|-----------------------------------------------------------------------------------------|----------------------------------------------------------|---------------------------|-------------------------------|----------------------------------------------------------------------------------------------------|----------------|-------------------|-------------|
|                                   |                                                                                         |                                                          |                           |                               | 📅 Navigator 👻 🎑 Favor                                                                                                  | ites 🔝         | Home Logout Prefe | rences Help |
| Negotiations                      |                                                                                         |                                                          |                           |                               |                                                                                                    |                |                   |             |
| Negotiations > RFQ                | 152498 >                                                                                |                                                          |                           |                               |                                                                                                    |                |                   |             |
| Warning     This quote is in resp | oonse to an RFQ when                                                                    | the submitted quote will                                 | be evaluated in two stage | s - Technical and Commercial. |                                                                                                    |                |                   |             |
| Create Quote 15058:               | Review and Submit (                                                                     | RFQ 152498)                                              |                           |                               |                                                                                                    |                |                   |             |
|                                   |                                                                                         |                                                          |                           |                               | Cancel Back Validate                                                                                                   | Save Draft     | Printable View    | Submit      |
| Header                            |                                                                                         |                                                          |                           |                               |                                                                                                    |                |                   |             |
|                                   | Title<br>Supplier<br>Supplier Site<br>RFQ Currency<br>Quote Currency<br>Price Precision | RFQ 151510<br>SUT Agencies<br>Dubai<br>USD<br>USD<br>Any |                           |                               | Time Left <b>21:41:16</b><br>Close Date <b>24-Jul-2014 1</b><br>Quote Valid Until<br>Reference Number<br>Note to Buyer | 2:11:39        |                   |             |
| Attachments                       |                                                                                         |                                                          |                           |                               |                                                                                                    |                |                   |             |
| Title                             | Туре                                                                                    | Description                                              | Category                  | Last Updated By               | Last Updated                                                                                                    | Usage          | Update            | Delete      |
| No results found.                 |                                                                                         |                                                          |                           |                               |                                                                                                    | Attachments of | associated record |             |

### Click<Validate>

| Enterprise Business Solutions                                                                                                    | Sourcing                                                                                                    |  |  |  |  |
|----------------------------------------------------------------------------------------------------|----------------------------------------------------------------------------------------------------|--|--|--|--|
| Negotiations                                                                                                    | 🙃 Navigator 🔻 📑 Favorites 🖛 Home Logout Preferences Help                                                        |  |  |  |  |
| Negotiations > RFQ: 152498 >                                                                                                    |                                                                                                    |  |  |  |  |
| Quote 15058 for RFQ 152498 (RFQ 151510) has been validated without any errors.                                                   |                                                                                                    |  |  |  |  |
| Create Quote 15058: Review and Submit (RFQ 152498)                                                                               |                                                                                                    |  |  |  |  |
|                                                                                                    | Cancel         Back         Validate         Save Draft         Printable View         Submit                   |  |  |  |  |
| Header                                                                                                    |                                                                                                    |  |  |  |  |
| Title RFQ 151510<br>Supplier SUT Agencies<br>Supplier SUE Dubai<br>RFQ Currency USD<br>Quote Currency USD<br>Price Precision Any | Time Left 21:40:45<br>Close Date 24-Jul-2014 12:11:39<br>Quote Valid Until<br>Reference Number<br>Note to Buyer |  |  |  |  |

### Click<Submit>

Confirmation Quote 15058 for RFQ 152498 (RFQ 151510) has been submitted. Return to Sourcing Home Page

RFI Response: In Actions, Select 'Create Response':

|                                                                      | navinator ▼                                                                            | ■ Favorites                               | Proforences Heln Personalize Page Diagnostics                                |
|----------------------------------------------------------------------|----------------------------------------------------------------------------------------|-------------------------------------------|------------------------------------------------------------------------------|
| Negotiations                                                         |                                                                                        | The cogour t                              |                                                                              |
| Negotiations >                                                       |                                                                                        |                                           |                                                                              |
| RFI: 20140164                                                        |                                                                                        |                                           |                                                                              |
| Title<br>Status<br>Time Left<br>Header Lines Controls Contract Terms | Test<br>Active<br>8 days 23 hours                                                      | Open Date<br>Close Date                   | Actions Create Response • 60<br>22-Jul-2014 14:07:12<br>31-Jul-2014 14:06:13 |
| Personalize "Header" Buyer<br>Response Style<br>Descriptio           | GTS, Mr. ARUN<br>Blind<br>n                                                            | Event                                     | ENOC Project                                                                 |
| Terms                                                                |                                                                                        |                                           |                                                                              |
| Personalize "Terms"<br>Bill-To Address<br>Ship-To Address<br>FOI     | S <u>DUGAS-LE-ADDRESS</u><br>S <u>INV-DUGAS-DUBAI NATURAL GAS COMPANY LIMITED</u><br>3 | Payment Terms<br>Carrier<br>Freight Terms |                                                                              |

Enter 'Response Valid Until', 'Reference Number' if any and 'Note to Buyer'

| ORACLE                                                                                   | Sourcing                                               |                       |                      |                 |                                                                 |                           |                    |           |
|------------------------------------------------------------------------------------------|--------------------------------------------------------|-----------------------|----------------------|-----------------|-----------------------------------------------------------------|---------------------------|--------------------|-----------|
|                                                                                          |                                                        |                       |                      |                 | Navigator V 🖓 Favorites V                                       | Home Logout P             | references Help Di | agnostics |
| Negotiations                                                                             |                                                        |                       |                      |                 |                                                                 |                           |                    |           |
| Negotiations >                                                                           |                                                        |                       |                      |                 |                                                                 |                           |                    |           |
| Create Quote: 19001 (RFC                                                                 | 2 20140096,1)                                          |                       |                      |                 |                                                                 |                           |                    |           |
|                                                                                          |                                                        |                       |                      |                 | Cancel View RFQ                                                 | Quote By Spreadshe        | et Save Draft      | Continue  |
| Header Lines                                                                             | Title 6                                                | Two-Stage RFQ         |                      |                 | Time Left 11 days<br>Close Date 25-Mar-                         | 23 hours<br>2014 10:10:01 |                    |           |
| Supplier A<br>Supplier Site 0<br>RFQ Currency U<br>Quote Currency 0<br>Price Precision A | NLPHA DATA<br>NUBAT - EPPCO - P.<br>ISD<br>ISD<br>NITY | .0.80X:8829, KHALED 1 | BN AL WALEED STREET, | 2, AE 8829, AE  | Quote Valid Until Covample: 1<br>Reference Number Note to Buyer | I-Mar-2014)               |                    | _         |
| Attachments                                                                              |                                                        |                       |                      | L               |                                                                 |                           |                    |           |
| Add Attachment                                                                           |                                                        |                       |                      |                 |                                                                 |                           |                    |           |
| Title                                                                                    | Type                                                   | Description           | Category             | Last Updated By | Last Updated                                                    | Usage                     | Update             | Delete    |
| No results found.                                                                        |                                                        |                       |                      |                 |                                                                 |                           |                    |           |
| Requirements                                                                             |                                                        |                       |                      |                 |                                                                 |                           |                    |           |
| Expand All Collapse All                                                                  |                                                        |                       |                      |                 |                                                                 |                           |                    |           |
| Focus Title                                                                              |                                                        |                       |                      | RFQ Stage Quot  | s Value                                                         |                           |                    |           |
| Requirements                                                                             |                                                        |                       |                      |                 |                                                                 |                           |                    |           |
| Operational D                                                                            | etails                                                 |                       |                      | Technical       |                                                                 |                           |                    |           |

Enter your response for the 'Requirements' in Header if any.

| Requirements |                                                                                                    |            |     |   |  |  |  |  |  |
|--------------|----------------------------------------------------------------------------------------------------|------------|-----|---|--|--|--|--|--|
| Expan        | Expand All Collapse All                                                                                                    |            |     |   |  |  |  |  |  |
| •            |                                                                                                    |            |     |   |  |  |  |  |  |
| Focus        | The second second secon |            |     |   |  |  |  |  |  |
| rocus        | - Requirements                                                                                                    | na ę otage |     |   |  |  |  |  |  |
| -            |                                                                                                    | Technical  |     |   |  |  |  |  |  |
|              | Meets Specification                                                                                                    | Technical  | Yes | • |  |  |  |  |  |
|              | Comply Scope of work                                                                                                    | Technical  | No  |   |  |  |  |  |  |
|              |                                                                                                    | reunical   | Yes |   |  |  |  |  |  |
|              | Meets delivery time                                                                                                    | Technical  |     | * |  |  |  |  |  |
|              | Meets delivery time                                                                                                    | Technical  |     | - |  |  |  |  |  |

### Click <Continue> & Click <Validate> & Click <Submit>

Confirmation Message will appear:

# 

### Negotiations

### Confirmation

Response 17001 for RFI 20140083 (Purchase Of Lubes) has been submitted.

Return to Sourcing Home Page